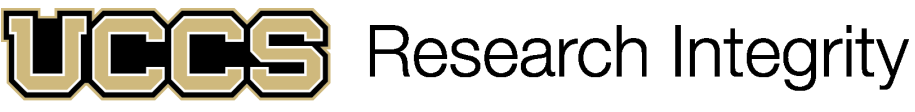

UNIVERSITY OF COLORADO COLORADO SPRINGS

# Completing a Request for Change Application

## **Open IRBManager**

- IRB Manager can be accessed at <u>https://uccs.my.irbmanage</u> <u>r.com/Login.aspx</u>
- Login using your normal UCCS credentials where it says "Click Here"

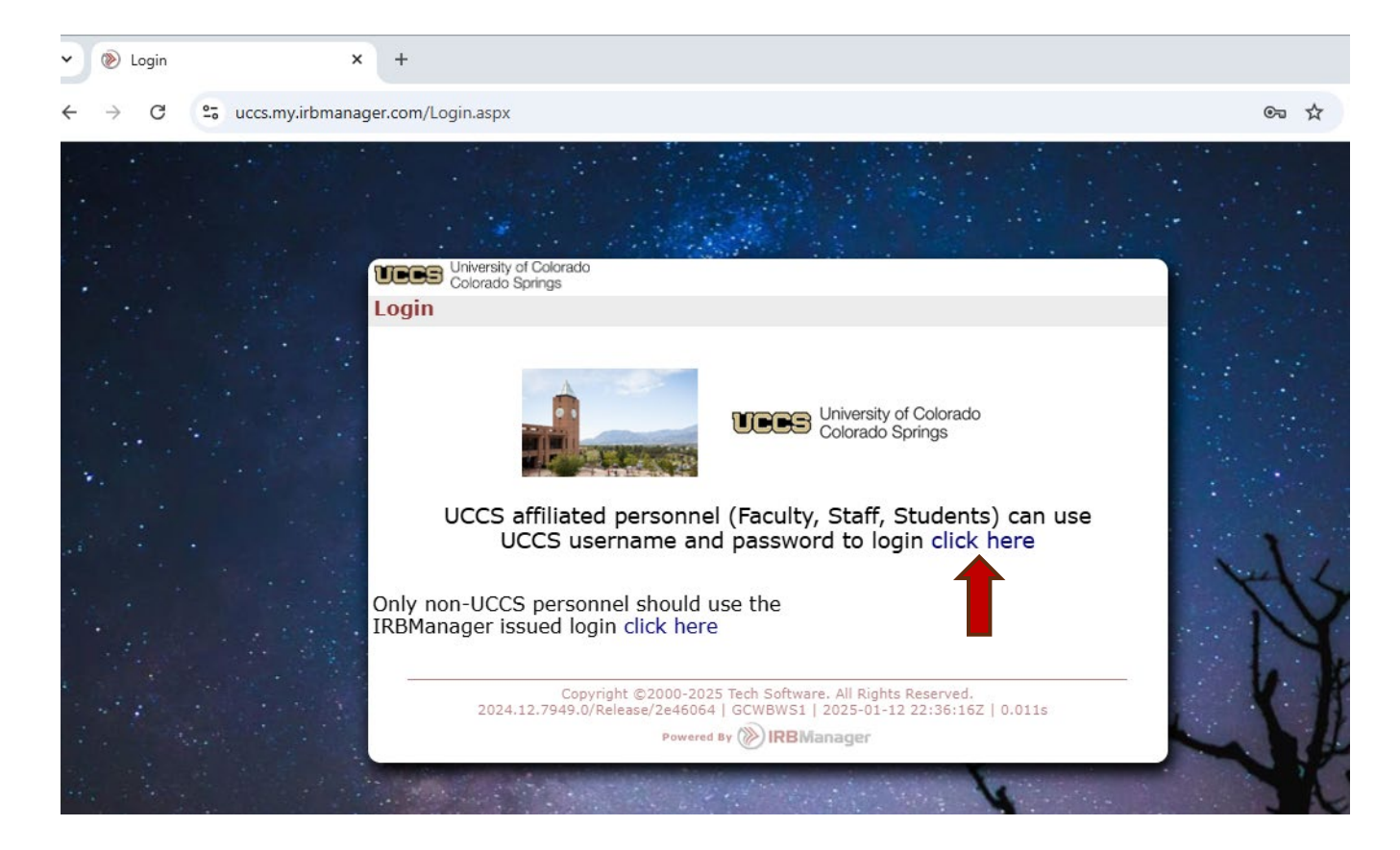

## Starting the ROC

- From your dashboard, locate the protocol you wish to file an ROC for and click the hyperlink.
- Locate "Start xForm" in the top left corner of the following page and click the link.

| Home                                                                                                    |              |                    |           |                 |
|----------------------------------------------------------------------------------------------------|--------------|--------------------|-----------|-----------------|
| ly Projects                                                                                                    |              |                    |           |                 |
| Projects 39                                                                                                    |              | <b>9</b><br>xForms | Bin Bren  |                 |
| Export to Excel       Click Here to Start a New Request for IRB Review Form         Click here to Start a QA/QI Review Application (Health Sciences Only)         Click Here to Start a Request to Defer to Outside IRB         Start Other xForm |              |                    |           |                 |
| 39 Principal Investigator                                                                                                    |              |                    |           |                 |
| 2020-078-LANE                                                                                                    | 2020-079-    | MAIN               |           |                 |
| New Free I                                                                                                    | Open - Activ | /e                 |           |                 |
| Test                                                                                                    | abc          |                    |           |                 |
| 2020-080-MAIN                                                                                                    | 2020-081-    | -OI                |           |                 |
| Open - Active University of Colorado Home Home                                                                                                    |              |                    |           |                 |
| Actions                                                                                                    | Actions      |                    | ct 2020-0 | 78-LANE (IF     |
| Send EMail                                                                                                    |              | -                  |           |                 |
| Start xForm                                                                                                    |              |                    | Projec    | t: 2020-078     |
| xForms (0)                                                                                                    |              |                    | Committee | e:              |
| Dana                                                                                                    |              | 4                  | College   | e: College of I |
| Done                                                                                                    |              | I                  | Departmen | t:              |

#### Choose the Request for Change application

| Select xForm to start |                                        |                                                                                  |  |  |
|-----------------------|----------------------------------------|----------------------------------------------------------------------------------|--|--|
| Action                | Form (Click to start)                  | Description                                                                      |  |  |
|                       | Exempt and Non-Expiring Check-In 8.1   | Exempt and Non-Expiring Check-In                                                 |  |  |
|                       | Request for Change 8.0                 | Use this form to request all changes for approved protocols.                     |  |  |
|                       | Request for Continuing Review 5.0      | Request for Continuing Review                                                    |  |  |
|                       | Unanticipated Event/Deviation Form 2.0 | Use this form for each incident of an unanticipated event OR protocol deviation. |  |  |

Note- you can start other forms from this page as well, including the Unanticipated Event/Deviation form

## Completing the ROC

#### Please select all changes that apply: (Required)

- Change in Faculty Advisor
- Additional Research Staff
- Removal of Research Staff
- Change in Principal Investigator
- Updates to Informed Consent Materials
- Changes to Informed Consent Processes
- Changes in Recruitment Methods/Materials
- Changes to Methodology
- Changes to Population
- Changes to Funding
- Update Study Title
- Additional Data Collection Sites
- Other

- Make sure to select all changes to the protocol and any associated documents. Most of the options will add additional questions asking for more information.
- Answer all the questions on the brief application.
- Make sure you upload any updated documents (consent forms, questionnaires, surveys, etc.)

### After submission

Once your protocol is ٠ submitted, it may take up to 10 business days to be reviewed depending on the time of the semester you submit your review and the type of the review. Feel free to check in on the progress of your review at any time. You can track the progress of your application from your dashboard using the "xForms" tab.

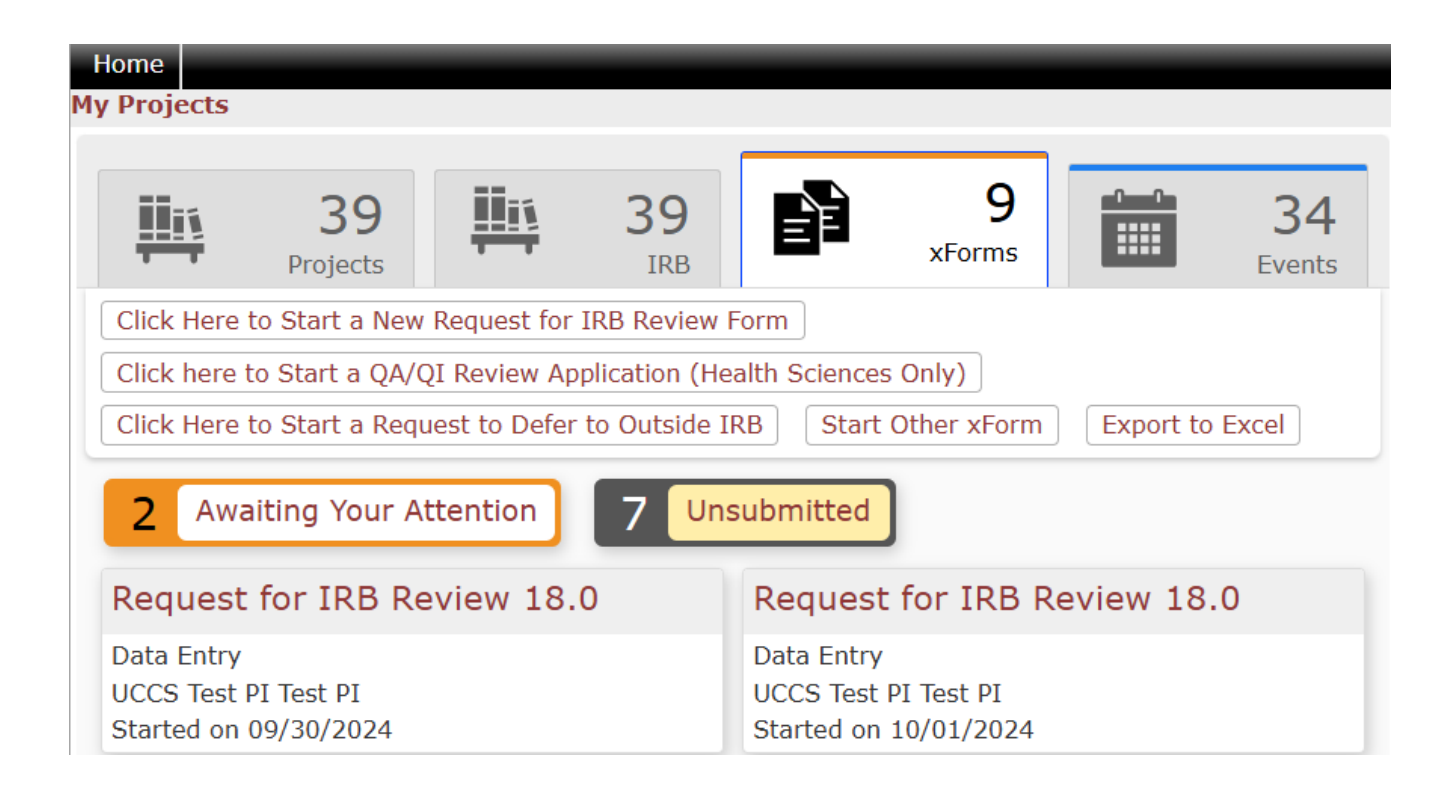

- Some protocols might require revisions before being approved. You will be notified via email that your submission requires edits. Use the link in the email or your dashboard to access the application.
- The application will open and look like the initial application. You can revise any questions or areas you were asked to by the reviewer.
- If you have questions about the revisions requested, contact the IRB or your reviewer.

- Once your protocol is approved, you will receive notification via email with a PDF approval letter, stamped consent form (if applicable), and stamped flyer (if applicable).
- You can start your research at this point.
- If you need to make any changes to the research design, documents, etc. after the approval, you will need to complete an additional Request for Change application.

Please direct any questions, comments, issues, feedback, etc. to <u>IRB@uccs.edu</u> or contact the Human Subjects Research Compliance Director

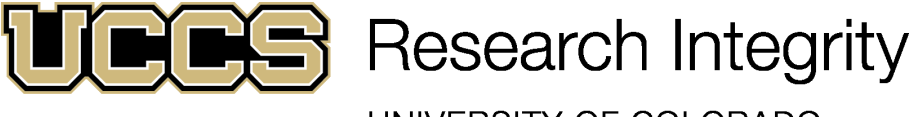

UNIVERSITY OF COLORADO COLORADO SPRINGS